# TOWISE Ver1.1.6 アップデート概要

2006 年 8 月 株式会社 ニコン・トリンブル

TOWISE Ver1.1.6.0の主なアップデート内容についてご紹介します。

### CAD 製図基準機能の強化

### 豊水省版テンプレートとカスタマイズ機能の追加

農水省版CAD製図基準テンプレートを標準搭載しました。

また、国交省版CAD製図基準の応用で作成された自治体仕様など、任意の登録ができるようテンプレートのカスタマイズ機能を追加しました。任意登録したテンプレートでもCAD製図基準チェック機能が利用できます。

| 図形基本                                             | 国性         |           |      |        |            |       |        |          | × |
|--------------------------------------------------|------------|-----------|------|--------|------------|-------|--------|----------|---|
| [ 14                                             | 7          | 色         | 線幅   |        | 線種 フォ      | EV F  |        |          |   |
| 番号                                               | レイヤ名       | I         |      | 備考     |            | 色     | 線種     | <u>^</u> |   |
| 2                                                | S-TTL-FRAM |           |      | タイトル   | •枠、凡例図枠    | 5:黄色  | 1:実線   |          |   |
| <b>2</b> 3                                       | S-TTL-LINE |           |      | 区切り線   | 、罫線        | 8:白   | 1:実線   |          |   |
| ☑ 4                                              | S-TTL-TX   | S-TTL-TXT |      |        |            | 8:白   | 1:実線   |          |   |
| ☑ 5                                              | S-BGD      |           |      | 現況地物   | 0          | 8:白   | 1:実線   |          |   |
| ☑ 6                                              | S-BGD-HI   | CN        |      | 等高線の   | 計曲線        | 2:赤   | 1:実線   |          |   |
| 27                                               | S-BGD-     | 雨種別入力     |      | 7 x    | 主曲線        | 8:白   | 1:実線   |          |   |
| . 8                                              | S-BGD-     |           |      |        | 構造物        | 8:白   | 1:実線   |          |   |
| <b>9</b>                                         | S-BGD-     | 基 準 00県   |      | ~      | きれた地図      | 256:白 | 1:実線   |          |   |
| ☑ 10                                             | S-BGD-     | 設計種別 米米米  | * *  | ~      | すべき現況地物    | 8:白   | 1:実線   |          |   |
| ☑ 11                                             | S-BGD-     | 図面種別 半面図  |      | *      |            | 8:白   | 1:実線   |          |   |
| ☑ 12                                             | S-BGD-     |           | OK 1 | i+)til |            | 8:白   | 1:実線   |          |   |
| <b>1</b> 3                                       | S-BMK      |           |      | 基準線    |            | 5:黄色  | 8:一点鎖線 |          |   |
| ✓ 14                                             | S-BMK-SR   | WR        |      | 基準とな   | る点(座標ポイント) | 3:緑   | 1:実線   | ~        |   |
| No                                               | No レイヤ名    |           |      | 備 考    |            |       | 線種     |          |   |
| 5 S-BQD 現況地物 8:白                                 |            |           |      |        |            |       |        |          |   |
| 条件保存 条件呼出 製図基準保存 製図基準呼出 ビレイヤ属性を利用する 初期値に登録 適用 終了 |            |           |      |        |            |       |        |          |   |

| 🔲 図面種       | 別選択                 |   |       |    | ?    | - 🗆 🗙 |   | 曲社社在少            |
|-------------|---------------------|---|-------|----|------|-------|---|------------------|
| 基準          |                     | ~ | 春仟主体  | 測量 |      | ~     |   | 辰朴水厓首            |
| 設計種別        | 02.用水路(開水路)実施設計     | * | 81111 |    |      |       | - | 農村振興局設計課施工企画調整室  |
| 図面種別<br>レイヤ | 横断図                 | ~ |       |    |      |       |   | 電子化図面データの作成要領(案) |
| No L        | イヤ名 含まれる内容          |   | 色     |    | 線種   | ^     |   |                  |
| 1 S-1       | TTL 外枠              |   | 5:黄色  |    | 1:実線 |       |   | 平成17年4月版         |
| 2 8-1       | TTI-FRAM タイトル枠、凡例図枠 |   | 5: 莆色 |    | 1:実線 |       |   |                  |

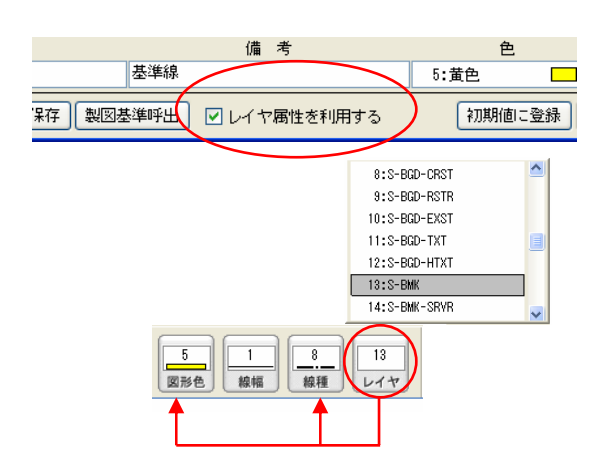

### 作図環境の効率化

レイヤ毎に色・線種の属性が規定されているCAD製図基準 に準拠した図面を効率よく作図できるよう、レイヤ主体の属性 切り替えモードを設けました。

図形基本属性設定で、「レイヤ属性を利用する」モードを有効 にすると、ツールバー、及び属性変更コマンドのレイヤ切り替 え時に、色と線種属性も同時に切り替わります。

## ■ その他の改良

| ABC                           |                           | 文字編复              |
|-------------------------------|---------------------------|-------------------|
| 文字編集                          |                           | 文字編集              |
| 文字編集(2点配置)                    | ? _ = ×                   | 文字作図              |
| 文字要素                          |                           | ※作業パ              |
| TOWISE Ver1.16 PS= X 140.7316 | 展歴 ▼<br>Y 158.0485        | プアップ              |
| PE= X <mark>文字編集(線分配</mark>   | 置) ? -□×                  | ックして              |
| 文字要素                          |                           |                   |
| TOWISE Ver1.16                | 履歴 🔍 😵                    |                   |
| 線分 🕙 🔛                        | 離れ 1.5 文字(基線)             |                   |
| X                             | 文字編集(1点配置)                | ? _ = ×           |
|                               | 文字要素                      |                   |
|                               | TOWISE Ver1.16            | 醒▼ ARC            |
|                               | 配置角度 0-00-00.0 長さ 10.5000 | 文字(1点)            |
|                               | P0= X 140.7316 Y 158.0485 |                   |
|                               | OK                        | <u>++&gt;tull</u> |

### 字編集コマンドの追加

- 🗆 🗙

文字編集コマンドが追加されました。 文字作図と同様の機能で文字編集ができます。

※作業パレットにコマンドアイコンを配置するには、作業パレットポッ プアップのメニュー設定で任意に編集するか、初期化ボタンをクリ ックしてください。

### ラスタのダイレクト回転配置に対応

従来のバージョンでは、ラスタを回転配置する場合、回転させ たラスタデータを再作成してから配置する仕組みでしたが、ラ スタデータをダイレクトに回転して配置できるよう改良しました。 (2006 年 6 月 OCF検定改定基準への対応)

また、ラスタ編集コマンドにもラスタ配置と同様に2点指定、方 向点指定モードを追加しましたので、配置の訂正も容易にな りました。

登録方法の選択ダイアログ:

ラスタ配置で回転が指定された場合に登録方法の選択ダイ アログが表示されます。

- [はい] 以前のバージョンと同様に回転させたラスターデ ータを作成してから登録します。
- [いいえ] ラスタをダイレクトに回転させて登録します。

#### 関連機能:

- •「SXF」形式のインポートでは、登録方法の選択ダイアログ と同様のオプションが追加されています。
- 「CADベース」形式へのエクスポートでは、回転付きラスタ の場合にデータを再作成して出力するオプションが追加さ れています。

| ラスタ編集(1点配置) - 🛛 🗙                                                          |
|----------------------------------------------------------------------------|
| 要素 図形 ラスタ 図形選択数[1]                                                         |
| · 画像情報<br>サイズ(ピクセル) 幅: 5336 高さ: 4256<br>色数: 白黒2値 タイブ: TIFF(CCITRLE)        |
| 表示 レイヤ 1 C 必表示順 下位 マ<br>装飾 ど枠有り 透過描画 ラスタ色 医 基準設定<br>線色 1 2 線幅 1 1 2 線種 1 1 |
| 幅 60.7179 高 43.5336<br>倍率 0.121 角度 13-59-93.3<br>配置 X 115.2197 Y 31.2234   |
| 連結済みラスター覧 削除 適用 キャンは                                                       |

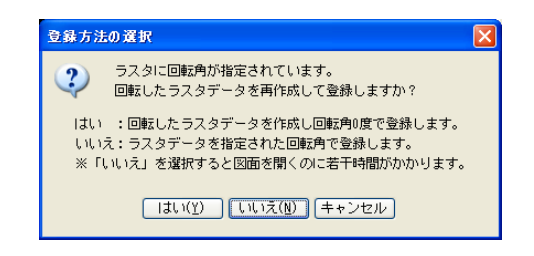